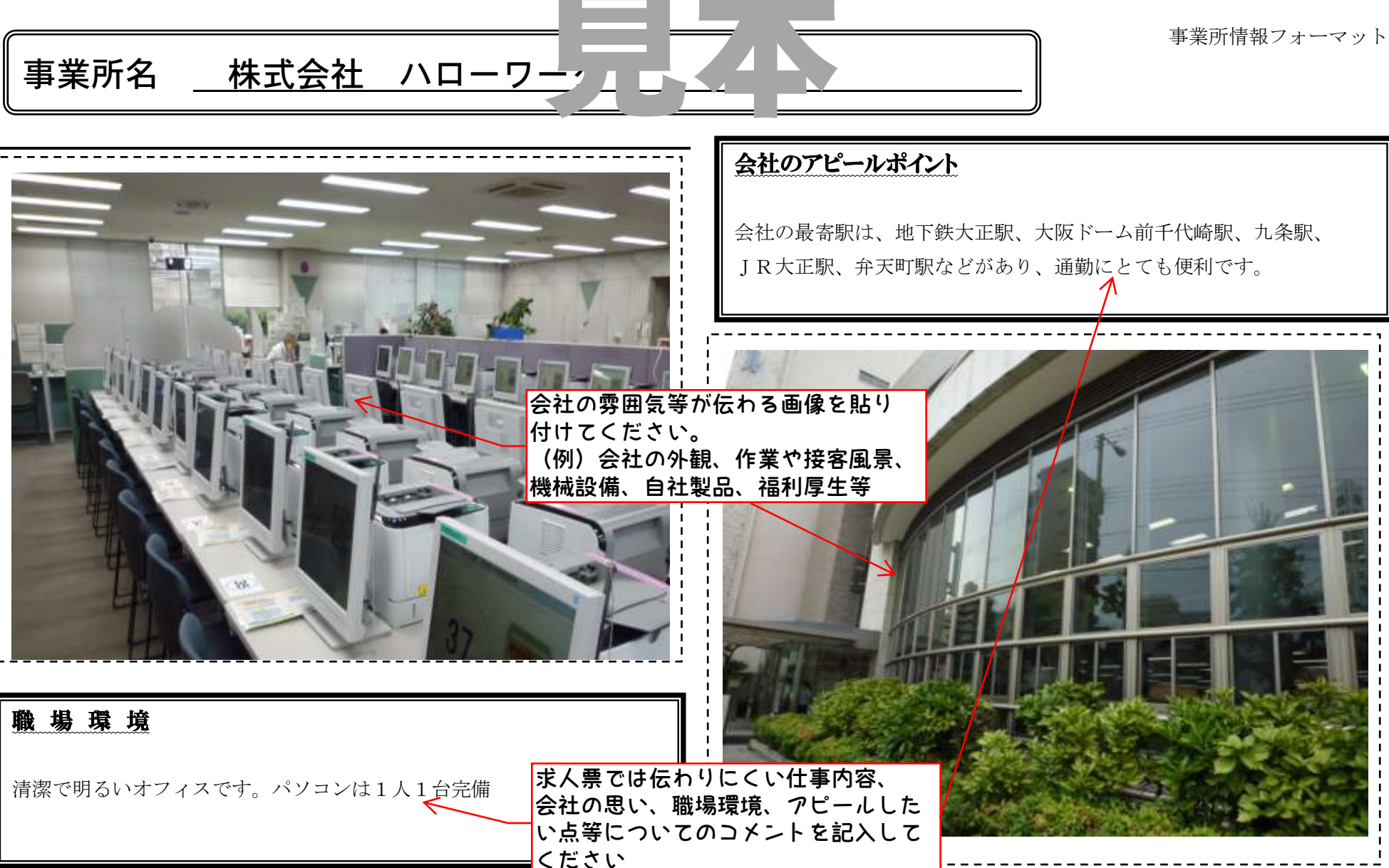

## 画像登録サービスの利用方法

 ハローワーク大阪西のホームページのトップ画面にある、画像登録フォーマットのボタンを押し、 画像登録フォーマット(エクセル形式)をダウンロードする

② フォーマットの画像①②の枠に任意の画像を張り付け、一言コメント欄に文章を入力する

(画像の貼り付け方法)

- ① エクセルの画面上部にあるメニューバーの挿入タブをクリックし、「図」ボタンを押す。
- 貼り付けたい画像ファイルを選択し、挿入ボタンを押す
- ・
  画像をドラッグして、画像の大きさや位置を調整する

③ 完成した画像登録フォーマットをメールに添付して、「<u>nishi@osaka-rodo.go.jp</u>」宛てに送付する

## これで、画像登録手続は完了です!

以降はハローワークが画像の登録作業を行います。メールの送付日より、おおよそ1~2日後(土日祝を除く)に ハローワークの求人情報提供端末に公開されます。

(既に公開されている、求人票の画面の下部に画像情報のボタンが表示されるようになり、登録した画像が閲覧できる ようになります)

(登録時の注意)

- 送付していただく「画像登録フォーマット」は概ね4MB以内のデータサイズになるようお願いいたします
  (※サイズが大きいとハローワークでメールを受信できなかったり、登録した画像の表示に時間がかかってします場合があります)
   窓舎した 再たい間本のクエのボールションになります。
- 登録した画像は、現在公開中の全ての求人から閲覧できるようになります